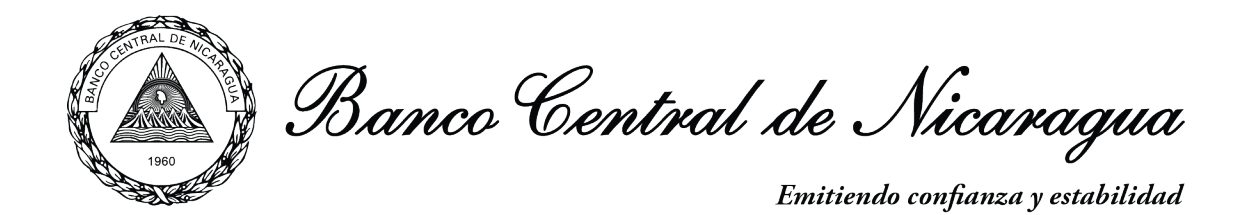

## **Guía** Consumo del Servicio Web Tipo de Cambio del BCN (NIO X USD)

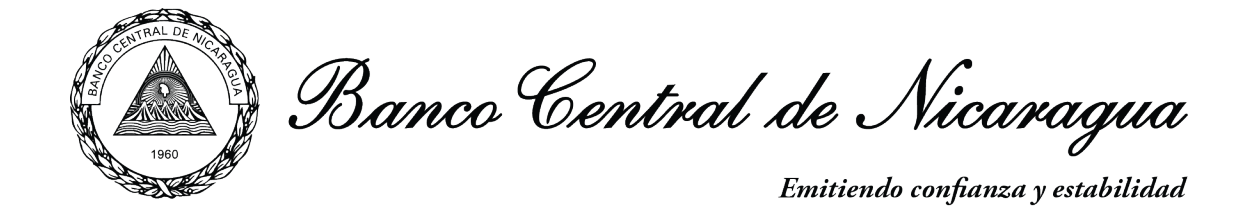

## 1. Ingrese al Sitio Web BCN:

https://www.bcn.gob.ni/descripcion-del-servicio

| C ( 🕯 bcn.gob.ni/descripcion-del-servicio                                                                                                    | H 🖈 🛛 🛠 🙆 :                    |
|----------------------------------------------------------------------------------------------------|--------------------------------|
| ciones 🚺 How to Edit EPU8 8 💿 Curso de Drupal 8   🙆 Add content   Curs 💿 Gestión de incidenc 💿 Como trabajar con I 💿 Create an approval 🔹 🔋 📴 Otros | marcadores 🛛 🔝 Lista de lectur |
| CONTRUTACIONES CAPACITACIÓN BIBLIOTECA EMPLEO CONTÁCTENOS                                                                                           | f ¥ ä                          |
|                                                                                                    | icentenario                    |
|                                                                                                    | control and                    |
|                                                                                                    | :•: 🛞                          |
| = Inicio Acerca del Ranco y Noticias y Dolfrica Monataria y Cambiaria y Oneraciones Financiaras y Dublicaciones y Estadísticas y Millates y Mo      | nedas 🔻 O                      |
|                                                                                                    |                                |
| HOME - DESCRIPCION DEL SERVICIO                                                                                                    |                                |
| DESCRIPCIÓN DEL SERVICIO                                                                                                    |                                |
|                                                                                                    |                                |
| <ul> <li>Recuperar Tipo de Cambio del día o mes</li> </ul>                                                                                          |                                |
| Recupera el tipo de cambio del día o mes solicitado con WSDL. Parametros: (Año, Mes, Día o Año, Mes)                                                |                                |
| Datos del Tipo de Cambio desde enero 2012 al mes actual.                                                                                            |                                |
| Regresar al Servicio Web Tipo de Cambio                                                                                                    |                                |

- 2. Copie el enlace Recuperar Tipo de Cambio del día o mes
- 3. Abra su aplicación SoapUI.
- 4. Ejecute la opción: Crear un nuevo proyecto SOAP.

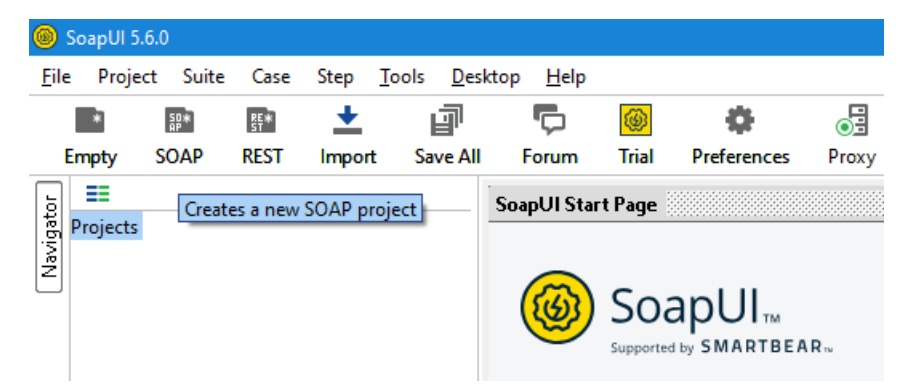

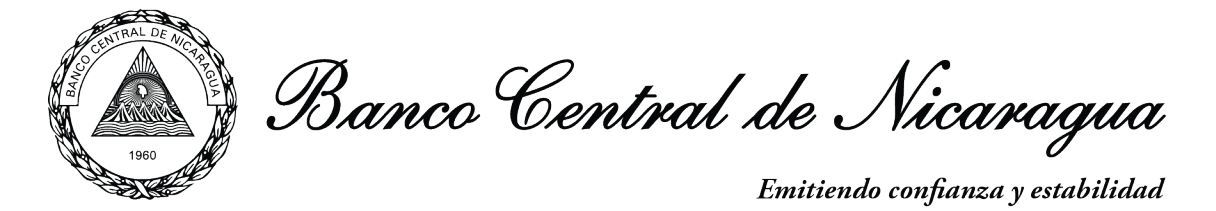

5. Pegue la URL copiada en el campo Initial WSDL.

<u>https://servicios.bcn.gob.ni/Tc\_Servicio/ServicioTC.asmx?WSDL</u> **y presione OK.** 

| 🔘 New SOAP P                    | roject                                                                      | ×      |
|---------------------------------|-----------------------------------------------------------------------------|--------|
| New SOAP Proj<br>Creates a WSDL | ect<br>/SOAP based Project in this workspace                                | to:    |
| Project Name:                   | ServicioTC                                                                  |        |
| Initial WSDL:                   | /servicios.bcn.gob.ni/Tc_Servicio/ServicioTC.asmx?WSDL                      | ]      |
| Create Requests:                | Create sample requests for all operations?                                  |        |
| Create TestSuite:               | Creates a TestSuite for the imported WSDL                                   |        |
| Relative Paths:                 | Stores all file paths in project relatively to project file (requires save) |        |
| 0                               | OK [                                                                        | Cancel |

6. En el panel de la izquierda visualizará las opciones de consultas, por día y mes.

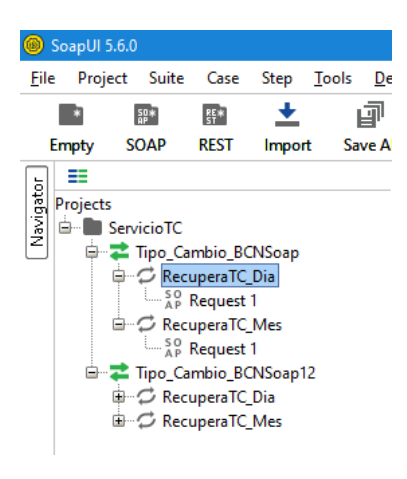

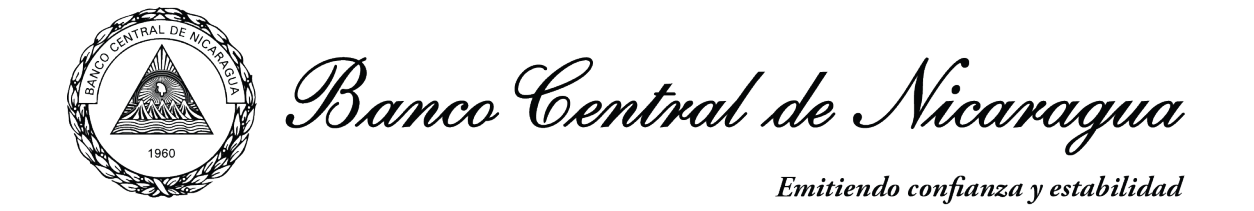

7. Ejecute cualquiera de los Request y se desplegarán los parámetros del Tipo de Cambio a ser consultados: Año y Mes.

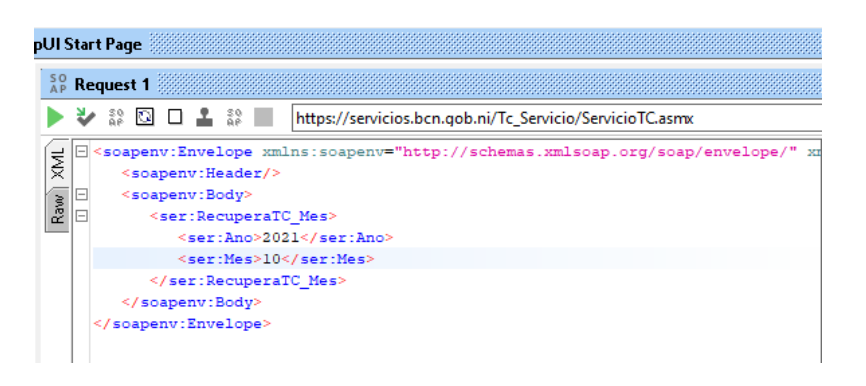

8. A continuación, se muestra en formato XML el resultado de la consulta.

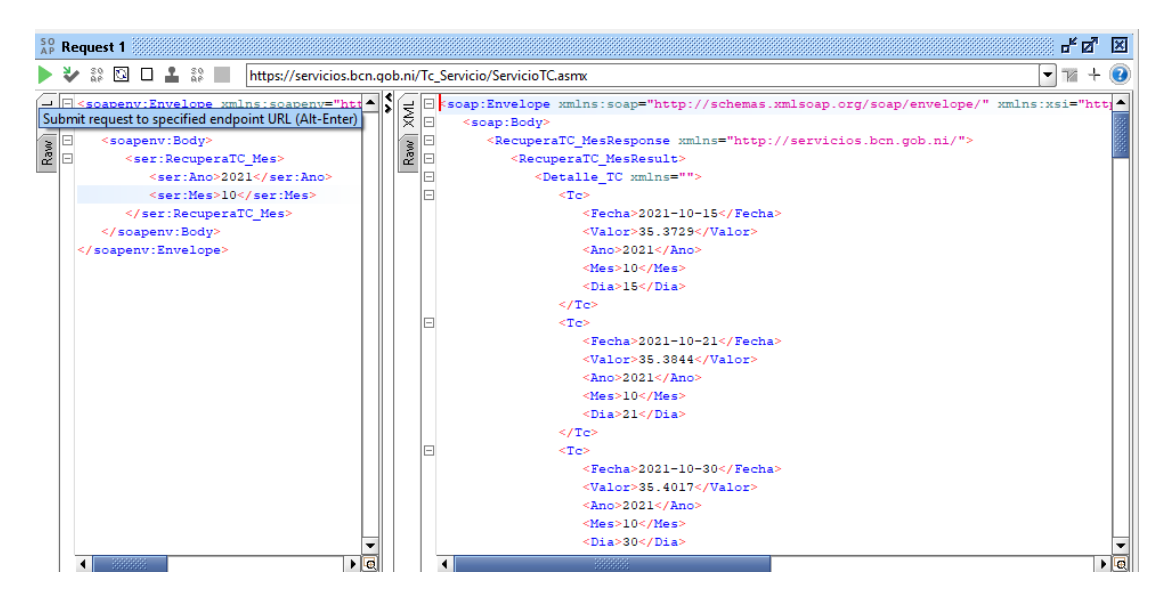